## Preauthorized Payment Guide

The first step in creating preauthorized payments is to ensure there is a correct billing run setup for the community. Once the billing run for the month has been setup, and all appropriate data is there, you must change the status of the Billing Run Detail to "Posted" and Save.

| BIR-001519                   |                                                                                                    |
|------------------------------|----------------------------------------------------------------------------------------------------|
| « Back to List: PAP Proceses | <u>Open Activities [0]   Activity History [0]   Billing Headers [20+1   Billing Details [20+1  </u> |
| Billing Run Detail           | Save                                                                                                |
| Audit No.                    | BR-001519 Owr                                                                                       |
| Community                    | iaRetirement - GTA                                                                                  |
| Resident                     |                                                                                                    |
| Description                  |                                                                                                    |
| Posting Date                 | 10/1/2012                                                                                           |
| Status                       | Created 🔽 💿                                                                                         |
| Cut off Date                 | -None-                                                                                              |
| Run                          | Printed                                                                                             |
| Community Address 1          | Posted eet                                                                                          |
| Community Address 2          |                                                                                                    |
| Community City Prov Postal   | Toronto, ON M4M 3M3                                                                                 |
| Created By                   | Frank Leung, 9/13/2012 9:54 AM Last Modified                                                        |

The next step is to find the tab "PAP Processes". Click the + on your menu to find a list of your tabs. Click "New".

| Mome PAP Proceses                    |      |
|--------------------------------------|------|
| View: All Co: Edit   Create New View |      |
| Recent PAP Proceses                  | Ilew |
| PAP Process Name                     |      |
| PA-000508                            |      |
| D4 000402                            |      |

Make sure to fill in the proper community, with the Cut Off Date being the statement date (the day you run your billing). Check off "Run" and Save.

| New PAP Process Edit<br>New PAP Proce | ess                          |     |
|---------------------------------------|------------------------------|-----|
| PAP Process Edit                      | Save Save & New Cancel       |     |
| Information                           |                              |     |
| iaCommunity                           | iaRetirement Communiti 🕙 🛛 🗤 | ner |
| Resident                              |                              |     |
| Cut Off Date                          | 9/24/2012 [9/24/2012]        |     |
| Run                                   |                              |     |
| Create Text File                      |                              |     |
| Application                           |                              |     |
|                                       |                              |     |
|                                       | Save Save & New Cancel       |     |

You will now have a PAP Process setup with the Residents bank accounts if they were filled in before.

| * Back to I                | Process<br>-000482<br>List: PAP Proceses |                        |                   | PAP         | <u>Details (9)</u> | Cus              | tomiz       | e Page   Edit Layout   Printable View |
|----------------------------|------------------------------------------|------------------------|-------------------|-------------|--------------------|------------------|-------------|---------------------------------------|
| PAP Pro                    | cess Detail                              |                        | Edit              | eleteClone  |                    |                  |             |                                       |
|                            | PAP Process Name                         | PA-000482              |                   |             |                    | Owner            | 01          | Frank Leung [Change]                  |
|                            | iaCommunity                              | <u>POS QC</u>          |                   |             |                    |                  |             |                                       |
|                            | Resident                                 | <u>R-14161</u>         |                   |             |                    |                  |             |                                       |
|                            | Cut Off Date                             | 8/1/2012               |                   |             |                    |                  |             |                                       |
|                            | Run                                      |                        |                   |             |                    |                  |             |                                       |
|                            | Create Text File                         | $\checkmark$           |                   |             |                    |                  |             |                                       |
|                            | No of Record                             | 9                      |                   |             |                    |                  |             |                                       |
|                            | Total PAP Amount                         | \$65,043.60            |                   |             |                    |                  |             |                                       |
|                            | Application                              |                        |                   |             |                    |                  |             |                                       |
|                            | Created By                               | <u>Frank Leung</u> , 7 | /17/2012 11:33 Af | vi          |                    | Last Modified By | <u>Frar</u> | <u>nk Leung, 7/17/2012 11:40 AM</u>   |
|                            |                                          |                        | Edit              | elete       |                    |                  |             |                                       |
| PAP Details New PAP Detail |                                          |                        |                   |             |                    |                  |             |                                       |
| Action                     | PAP Detail Name                          |                        | Resident          | Document No |                    | Amo              | unt         | Resident Bank Account                 |
| Edit   Del                 | L-008062                                 |                        | <u>R-14159</u>    | Inv-003439  |                    | \$4,150          | 0.00        |                                       |
| Edit   Del                 | L-008063                                 |                        | <u>R-14159</u>    | Inv-003441  |                    | \$8,300          | 0.00        |                                       |
| Edit   Del                 | L-008064                                 |                        | <u>R-14161</u>    | Inv-003443  |                    | \$8,028          | 3.72        |                                       |
| Edit   Del                 | L-008065                                 |                        | <u>R-14161</u>    | Inv-003443  |                    | \$12,043         | 3.08        |                                       |
| Edit   Del                 | <u>L-008066</u>                          |                        | <u>R-14159</u>    | Inv-003439  |                    | \$4,150          | 0.00        |                                       |